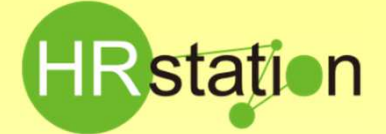

### **QUICK GUIDE**

#### 【請求情報登録、アップロード方法】

#### 請求機能の概略

派遣元様にて請求計算を行い、結果を登録し、派遣先へ提出を行う機能です。

提出した請求情報は、派遣先でも確認することができます。派遣先で確定処理を行うことにより、請求情報の変更はできな くなります。派遣元様と派遣先の双方から、請求書のPDFを生成することが可能です。

請求計算を行う際は、請求仮計算機能にて仮計算を行うことが可能です。(請求単価単位が「時給」の場合のみ) 請求機能の利用の有無につきましては、派遣先へご確認の上、ご利用ください。

請求情報を登録する方法には、請求情報登録にて個別に登録する方法と、請求情報アップロードにて一括でアップロード する方法があります。

#### ◆ 請求情報登録

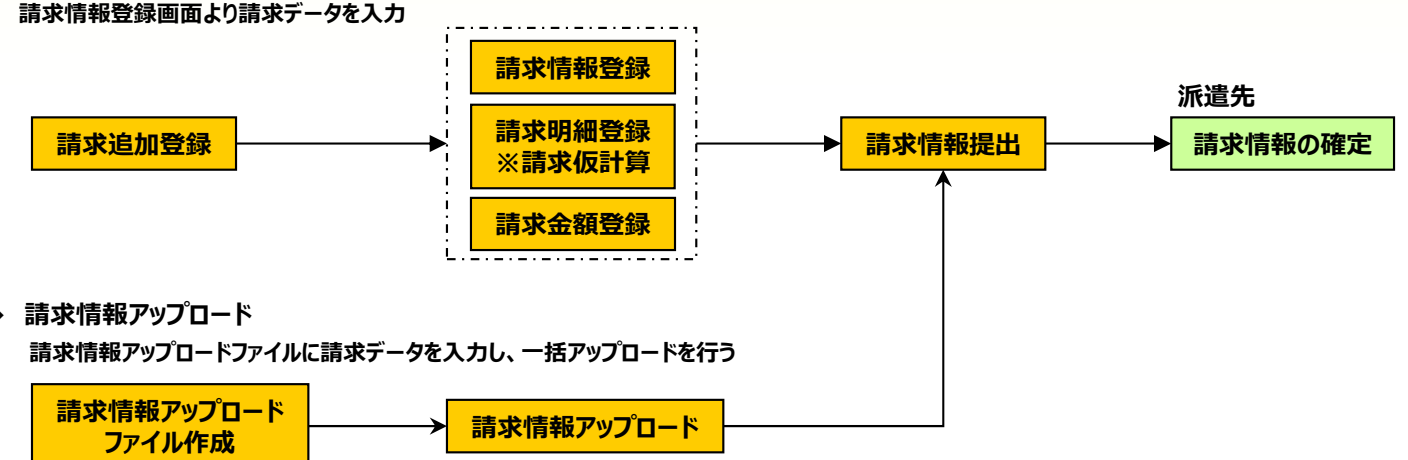

#### 請求情報登録

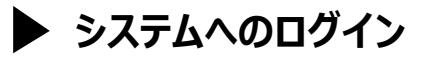

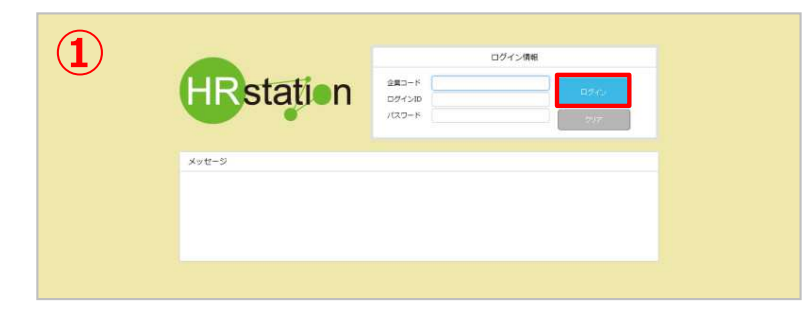

#### https://hrstation.net/hrs/fr/login

① 上記URL にアクセスします。

ログイン画面で [企業コード]、[ログインID]、 [パスワード]を入力してログインボタンをクリックします。

- ※パスワードを忘れた場合やパスワード入力を3回間違えてIDがロックされた場合は、<u>貴社内のパワーユーザ様</u>に「パスワードの初期化」をご依頼ください。
- ※ セキュリティのため、あらかじめご登録いただいた場所以外(例. ご自宅、インターネットカフェ)からは接続できません。
- ※ 本システムでは、同一ユーザが複数の端末、あるいは同一端末で複数のブラウザ、タブを起動し双方から操作をすることはできません。
- ※ システムからログアウトを行う場合は、必ず画面上部の「ログアウト」ボタンをクリックしログアウトしてください。
- ※操作マニュアル、クイックガイドの閲覧、ダウンロードは、ログイン後に表示される「FAQ&サポート」からご利用ください。

HRstation サポートセンター

e-mail : hrs\_support@altius-link.com

0077-78-1109

※営業時間:平日(月~金)9:00~17:30 ※土、日、祝日、年末年始は除く ※お問合せの際は、企業コード、ログインIDをお手元にご用意ください。 ※フリーコールをご利用になれない方は、03-5326-6395 におかけください。

Copyright © HRstation. net. All rights reserved.

etFR023(08)25/03

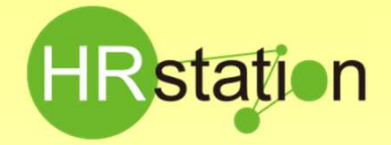

# QUICK GUIDE

### 【請求情報登録、アップロード方法】

#### 請求追加

| GT040101 請求追<br>請求の基本情報を入力し<br>注:※がついている項目  | b0<br>「ください。<br>「 <u>ください。</u>                                                         |                 |                                                 |                                       | 【請求管理】>【請求情報登録】メニューをクリックします。               |
|---------------------------------------------|----------------------------------------------------------------------------------------|-----------------|-------------------------------------------------|---------------------------------------|--------------------------------------------|
| ■請求基本情報                                     |                                                                                        |                 |                                                 |                                       |                                            |
| 講求醫号<br>請求対象年月<br>派遣先会社                     | # 201411000000001<br># 2014 年 111 月 総合式がた<br># sakt3 Q 55566                           | 年月は一度「請示情報<br>事 | 全球画画へJを押して 次のページへ進むと様正できません。                    | 2                                     | ② ■請求基本情報を入力します。 請求要告まった」ます。               |
| 送付先事奠所<br>送付先即署                             | <ul> <li>第 Sakijuyo1</li> <li>Q 詳認企業</li> <li>第 Sakibusyo01</li> <li>Q 詳述企業</li> </ul> | 本部              |                                                 |                                       | 新水田与を入力しより。<br>※任意の番号 半角英数のみ 30桁以内         |
| ■ 仮計算情報<br>計算項目                             | 計算方法 (那啦半)                                                                             | 薙政処理            | ※副標本、潮酸処理の設定を行います。                              |                                       | 派遣先会社、送付先事業所、送付先部署は、Qより検索し                 |
| 契約内金額                                       | 契約內時間 X 単価                                                                             | 切り捨て 💌          | <ニュアルに記載した計算点に載って計算を行います。<br>計算式を確認のうえ入力してください。 |                                       | 設定します。                                     |
| 法定内契约外金额                                    | 法定内契约外持器X單值の 100 %                                                                     | 切り捨て 💌          |                                                 |                                       |                                            |
| 法定外契约外金额                                    | 法定外契约外持盟×単值の 125 %                                                                     | 切り捨て 💌          |                                                 |                                       | ③■仮計算情報と消費税計算を設定します。                       |
| 休出金酬                                        | 休出時間×単価の 125 %                                                                         | 切り捨て 💌          |                                                 |                                       | ※派遣元会社マスタに設定されている場合は会社マスタから反映されます。         |
| 法定体出金额                                      | 法定休出時間×単価の 125 %                                                                       | 切り捨て 🔽          |                                                 |                                       |                                            |
| 深夜金額                                        | 深夜時間×単価の 25 %                                                                          | 切り捨て 💌          |                                                 | · · · · · · · · · · · · · · · · · · · | ④ 🞯 線対捕船登録画面へ」をクリックします。                    |
| 控除(時間)金額                                    | 控除時間×単価                                                                                | 切り捨て 🔽          |                                                 |                                       |                                            |
| <ul> <li>消費税計算</li> <li>消費税計算しない</li> </ul> | ●消費税計算する 端数処理 切り捨て ▼ 消費税率                                                              | 10 🔍 %          |                                                 |                                       | ※請氷情報登録画面へ遷移しより。この際、請氷追加にて入力した情報が一時保存されます。 |
| 低計算機能のため<br>提出結果は低計算                        | 、計算括葉が損社との計算活果と異なる場合があります。 +<br>利用有類にかかわらず入力者の損任に基づきます。                                | 修正して掲出してください    |                                                 |                                       |                                            |
| ⊗ +±                                        |                                                                                        |                 |                                                 |                                       |                                            |
|                                             |                                                                                        |                 |                                                 | 4                                     |                                            |

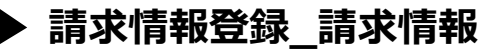

|                                                                                                    | + <b>7</b>                                                                                                    | × 2017/06/01                                                                                                    |                                                                                                    |                                                                          |          |
|----------------------------------------------------------------------------------------------------|----------------------------------------------------------------------------------------------------|----------------------------------------------------------------------------------------------------|----------------------------------------------------------------------------------------------------|--------------------------------------------------------------------------|----------|
|                                                                                                    | 求番号                                                                                                    | 20170600000002                                                                                                    |                                                                                                    |                                                                          |          |
|                                                                                                    | 開合わせ先                                                                                                    |                                                                                                    |                                                                                                    |                                                                          |          |
|                                                                                                    | 這相請求書発行事業者                                                                                                    | 1000000000000000000000000000000000000                                                                                                    | *会社マスタ                                                                                                    | へ登録が必要です                                                                 |          |
|                                                                                                    | 电达垂号                                                                                                    | ハイフンあり半角部 (ハイランあり)                                                                                                    |                                                                                                    |                                                                          | (5)      |
| • SUDER         SUDER                                                                                                    | 6180                                                                                                    |                                                                                                    | ゆするには、会社マスタへ印刷画(                                                                                                    | 第の登録と消遣先選択が必要です。                                                         |          |
| • BUIDE WILL         BUIDE 0       6A.1         BUIDE 0       6F.6         BUIDE 0       6F.6         BUIDE 0       1000/10/10/10/10/10/10/10/10/10/10/10/10                                                                                                    |                                                                                                    |                                                                                                    |                                                                                                    |                                                                          |          |
| BLUE       SAL       HEUDOW 2007 02/07/02/07         BLUE       SAR       HEUDOW 2007 02/07         BLUE       SAR       HEUDOW 2007 02/07         INSER       HEUDOW 2007 02/07       INSER         INSER       HEUDOW 2007 02/07       INSER         INSER       HEUDOW 2007 02/07                                                                                                    | ■接込口座情報                                                                                                    |                                                                                                    |                                                                                                    |                                                                          |          |
| BLUE:       #96       #80.87         2008:       #80.9                                                                                                    | 假込口座 名                                                                                                    | 義人 約25959710771852597                                                                                                    |                                                                                                    |                                                                          |          |
| xxxx, mesoa       66         xxxx, mesoa       66         xxxx, mesoa       67         xxxx, mesoa       67         xxxx, mesoa       67         xxxx, mesoa       67         xxxx, mesoa       67         xxxx, mesoa       67         xxxx, mesoa       67         xxxx, mesoa       67 </td <td>原込口座1 銀</td> <td>行名 ほほえみ銀行</td> <td></td> <td></td> <td></td>                                                                                                    | 原込口座1 銀                                                                                                    | 行名 ほほえみ銀行                                                                                                    |                                                                                                    |                                                                          |          |
| Image         Image         Image <td< th=""><th>支</th><th>店名 西新宿支店</th><th></th><th></th><th></th></td<>                                                                                                    | 支                                                                                                    | 店名 西新宿支店                                                                                                    |                                                                                                    |                                                                          |          |
| IIIIII     IIIIIIIIIIIIIIIIIIIIIIIIIIIIIIIIIIII                                                                                                    |                                                                                                    | 空極別 普通 💌                                                                                                    |                                                                                                    |                                                                          |          |
| BADIE2     BIRS                                                                                                    |                                                                                                    | 座番号 1234567                                                                                                    |                                                                                                    |                                                                          | $\sim$   |
| xxxx     xxxx                                                                                                    | 應这口座2 銀                                                                                                    | 行名                                                                                                    |                                                                                                    |                                                                          |          |
| III 100 III 100 IIII 100 IIIIIIIIIIIIII                                                                                                    | 文                                                                                                    | 65                                                                                                    |                                                                                                    |                                                                          |          |
| BUDB         Um           BUDB         X26.           UBB         W           UBB         W           UBB                                                                                                    |                                                                                                    |                                                                                                    |                                                                                                    |                                                                          |          |
| X88         USBN         USBN <tr< td=""><td>日<br/>日本日本3 4日</td><td>#<b>#</b>つ<br/>叙述<br/>将名</td><td></td><td></td><td></td></tr<>                                                                                                    | 日<br>日本日本3 4日                                                                                                    | # <b>#</b> つ<br>叙述<br>将名                                                                                                    |                                                                                                    |                                                                          |          |
|                                                                                                    | 10021410E3 140<br>T                                                                                                    | \$\$.                                                                                                    |                                                                                                    |                                                                          |          |
|                                                                                                    |                                                                                                    |                                                                                                    |                                                                                                    |                                                                          |          |
|                                                                                                    |                                                                                                    | 座番号 教徒                                                                                                    |                                                                                                    |                                                                          |          |
|                                                                                                    |                                                                                                    |                                                                                                    |                                                                                                    |                                                                          |          |
| Aligheit     ************************************                                                                                                    | ■請求送付先情報                                                                                                    |                                                                                                    |                                                                                                    |                                                                          |          |
|                                                                                                    | 遭先会社                                                                                                    | ■ コード saki2 名称                                                                                                    | 飯田橋簡事                                                                                                    |                                                                          |          |
| Bitterie         Denoit         E Markele           # Artyling         007 4 00 7 1         000 7 1           # Artyling         007 4 00 7 1         000 7 1           # Artyling         007 4 00 7 1         000 7 1           # Artyling         007 0 00 00 00 00 00 00 00 00 00 00 00 0                                                                                                    | 的先事業所                                                                                                    | 🕷 jgyousyo1 🔍 経営:                                                                                                    | 2. 图本部                                                                                                    |                                                                          | $\smile$ |
| ##7/16     #87/16     #87/16     #87/16     #87/16     #87/16     #87/16     #87/16     #87/16     #87/16     #87/16     #87/16     #87/16     #87/16     #87/16     #87/16     #87/16     #87/16     #87/16     #87/16     #87/16     #87/16     #87/16     #87/16     #87/16     #87/16     #87/16     #87/16     #87/16     #87/16     #87/16     #87/16     #87/16     #87/16     #87/16     #87/16     #87/16     #87/16     #87/16     #87/16     #87/16     #87/16     #87/16     #87/16     #87/16     #87/16     #87/16     #87/16     #87/16     #87/16     #87/16     #87/16     #87/16     #87/16     #87/16     #87/16     #87/16     #87/16     #87/16     #87/16     #87/16     #87/16     #87/16     #87/16     #87/16     #87/16     #87/16     #87/16     #87/16     #87/16     #87/16     #87/16     #87/16     #87/16     #87/16     #87/16     #87/16     #87/16     #87/16     #87/16     #87/16     #87/16     #87/16     #87/16     #87/16     #87/16     #87/16     #87/16     #87/16     #87/16     #87/16     #87/16     #87/16     #87/16     #87/16     #87/16     #87/16     #87/16     #87/16     #87/16     #87/16     #87/16     #87/16     #87/16     #87/16     #87/16     #87/16     #87/16     #87/16     #87/16     #87/16     #87/16     #87/16     #87/16     #87/16     #87/16     #87/16     #87/16     #87/16     #87/16     #87/16     #87/16     #87/16     #87/16     #87/16     #87/16     #87/16     #87/16     #87/16     #87/16     #87/16     #87/16     #87/16     #87/16     #87/16     #87/16     #87/16     #87/16     #87/16     #87/16     #87/16     #87/16     #87/16     #87/16     #87/16     #87/16     #87/16     #87/16     #87/16     #87/16     #87/16     #87/16     #87/16     #87/16     #87/16     #87/16     #87/16     #87/16     #87/16     #87/16     #87/16     #87/16     #87/16     #87/16     #87/16     #87/16     #87/16     #87/16     #87/16     #87/16     #87/16     #87/16     #87/16     #87/16     #87/16     #87/16     #87/16     #87/16     #87/16     #87/16     #87/16     #87/16     #87/16     #87/16     #87/16     #87/16 | 付先部署                                                                                                    | 🕷 busyo01 🔍 🏹                                                                                                    | 2週80                                                                                                    |                                                                          |          |
| ARTINE         0.07 # 000 P         0.08 P           ARTINE         2010000 000 P         0.08 P           ARTINE         2010000 000 P         0.08 P           ARTINE         2010000 000 P         0.08 P           ARTINE         2010000 000 P         0.08 P           ARTINE         2010000 000 P         0.08 P           ARTINE         2010000 000 P         0.09 P           ARTINE         2010000 000 P         0.09 P           ARTINE         2010000 000 P         0.09 P           ARTINE         201000 000 P         0.09 P           ARTINE         20100 000 P         0.09 P           ARTINE         20100 000 P         0.09 P           ARTINE         0.09 P         0.09 P           ARTINE         0.09 P         0.09 P           ARTINE         0.09 P         0.09 P           ARTINE         0.09 P         0.09 P           ARTINE         0.09 P         0.09 P           ARTINE         0.09 P         0.09 P           ARTINE         0.09 P         0.09 P           ARTINE         0.09 P         0.09 P           ARTINE         0.09 P         0.09 P           ARTINE         0.09 P <th>■請求内容</th> <th></th> <th></th> <th></th> <th></th>                                                                                                    | ■請求内容                                                                                                    |                                                                                                    |                                                                                                    |                                                                          |          |
| Normality         OUT # MOUL #           Stall         # 2010000 0 0 0 0 0 0 0 0 0 0 0 0 0 0 0 0                                                                                                     | 000000                                                                                                    |                                                                                                    |                                                                                                    |                                                                          |          |
| Skality        • 20170500       • 20170501       • 20170501       • 20170501       • 20170501       • 20170501       • 20170501       • 20170501       • 20170501       • 20170501       • 20170501       • 20170501       • 20170501       • 20170501       • 20170501       • 20170501       • 20170501       • 20170501       • 20170501       • 20170501       • 20170501       • 20170501       • 20170501       • 20170501       • 20170501       • 20170501       • 20170501       • 20170501       • 20170501       • 20170501       • 20170501       • 20170501       • 20170501       • 20170501       • 20170501       • 20170501       • 20170501       • 20170501       • 20170501       • 20170501       • 20170501       • 20170501       • 20170501       • 20170501       • 20170501       • 20170501       • 20170501       • 20170501       • 20170501       • 20170501       • 20170501       • 20170501       • 20170501       • 2017050       • 201705       • 201705       • 201705       • 201705       • 201705       • 201705       • 201705       • 201705       • 201705       • 201705       • 201705       • 201705       • 201705       • 20170       • 20170       • 20170       • 20170       • 20170       • 20170       • 20170       • 20170       • 20170       • 20170       • 20170       • 20170       • 20170       • 20170       • 20170       • 20170       • 20170       • 20170       • 20170       • 2017       • 2017       • 2017       • 2017       • 2017       • 2017       • 2017       • 2017       • 2017       • 2017       • 2017       • 2017       • 2017       • 2017       • 2017       • 2017       • 2017       • 2017       • 2017       • 2017       • 2017       • 2017       • 2017       • 2017       • 2017       • 2017       • 2017       • 2017       • 2017       • 2017       • 2017       • 2017       • 2017       • 2017       • 2017       • 2017       • 2017       • 2017       • 2017       • 2017       • 2017       • 2017       • 2017       • 2017       • 2017       • 2017       • 2017       • 2017                                |                                                                                                    |                                                                                                    |                                                                                                    |                                                                          | (Q)      |
| Image: Image:                    | 1求対象年月                                                                                                    | 2017 年 06 1月                                                                                                    |                                                                                                    |                                                                          |          |
| ● 2017月1月4日         日日初点 (2010年)         ● 2010年         ● 2010年                                                                                                    | 1求対象年月<br>1払期日                                                                                                    | 2017 年 06 √ 月<br>※ 2017/06/30 (図 )                                                                                                    |                                                                                                    |                                                                          |          |
| Ittimite         Ittibule (steps)         Name           NP/548         NP/548(X + HE         VP/94 (V)           NP/548         NP/548(X + HE         VP/94 (V)           S25740/7648         S25740/7648 X + HE         VP/94 (V)           S25740/7648         S25740/7648 X + HE         VP/94 (V)           S25740/7648         S25740/7648 X + HE         VP/94 (V)           S25740/7648         S25740/7648 X + HE         VP/94 (V)           Notes         S25740/7648 X + HE         VP/94 (V)           Notes         S25740/7648 X + HE         VP/94 (V)           Notes         S25740/7648 X + HE         VP/94 (V)           Notes         S25740/7648 X + HE         VP/94 (V)           S25740/7648 X + HE         VP/94 (V)         VP/94 (V)           S25740/7648 X + HE         S25740 (V)         VP/94 (V)           S25740/7648 X + HE         S25740 (V)         VP/94 (V)           S25740/7648 X + HE         S25740 (V)         VP/94 (V)           S25740/7648 X + HE         S25740 (V)         VP/94 (V)           S25740/7648 X + HE         S25740 (V)         VP/94 (V)           S25740 X + HE         S25740 (V)         VP/94 (V)           S25740 X + HE         S25740 (V)         VP/94 (V)                                                                                                    | 1次対象年月<br>1払期日<br>1次対象期間                                                                                                    | 2017 年 06 ♥ 月<br>18 2017/05/30 10 €<br>18 2017/05/30 10 € <<br>2017/05/01 10 € < 20                                                                                                    | 17/05/31                                                                                                    |                                                                          | •        |
| NP/548         NP/548         NP/548<                                                                                                    | □求対象年月<br>113期日<br>■ 仮計算情報                                                                                                    | 2017 年 0€ ♥ 月<br>第 2017/08/30 節 ♥<br>第 2017/05/01 節 ♥ ~ 20                                                                                                    | 17/05/31 🔯 💽                                                                                                    |                                                                          |          |
| AZPYRIPHAL     AZPYRIPHALX VBAO     VO VBY C V       AZPHARPHALX     AZPHARPHALX VBAO     VO VBY C V       AZEHARPHALX     AZPHARPHALX VBAO     VO VBY C V       AZEHARPHALX     AZEHARPHALX VBAO     VO VBY C V       AZEHARPHALX     AZEHARPHALX VBAO     VO VBY C V       AZEHARPHALX     AZEHARPHALX VBAO     VO VBY C V       AZEHARPHALX     AZEHARPHALX     VO VBY C V       AZEHARPHALX     AZEHARPHALX     VO VBY C V       AZEHARPHALX     AZEHARPHALX     VO VBY C V       AZEHARPHALX     AZEHARPHALX     VO VBY C V                                                                                                    | 球対象年月<br>111期日<br>球対象期間<br>■ 使計算情報<br>計算項目                                                                                                    | 2017年00元月<br>※ 2017/04/30 (回る)<br>※ 2017/05/01 (回る) ~ 20<br>計算方法(20時年)                                                                                                    | 17/05/31 🔯 💽                                                                                                    | ※影響等、調整状態の設定を行います。<br>マニュアルに記載した計判的にはござけれ発行います。                          | 9        |
| v         v                                                                                                    | <ul> <li>(本対象年月)</li> <li>(払期日)</li> <li>(水対象時間)</li> <li>(欠計算情報)</li> <li>(計算項目)</li> <li>(計算項目)</li> <li>(約六金額)</li> </ul>                                                                                                    | 2017         年         04(一)         月           第         2017/06/00         日本         日本         2017/06/00         日本         2017/06/00         日本         2017/06/00         日本         2017/06/00         日本         2017/06/00         日本         2017/06/00         日本         2017/06/00         日本         2017/06/00         日本         2017/06/00         日本         2017/06/00         日本         2017/06/00         日本         2017/06/00         2017/06/00         2017/06/00         2017/06/00         2017/06/00         2017/06/00         2017/06/00         2017/06/00         2017/06/00         2017/06/00         2017/06/00         2017/06/00         2017/06/00         2017/06/00         2017/06/00         2017/06/00         2017/06/00         2017/06/00         2017/06/00         2017/06/00         2017/06/00         2017/06/00         2017/06/00         2017/06/00         2017/06/00         2017/06/00         2017/06/00         2017/06/00         2017/06/00         2017/06/00         2017/06/00         2017/06/00         2017/06/00         2017/06/00         2017/06/00         2017/06/00         2017/06/00         2017/06/00         2017/06/00         2017/06/00         2017/06/00         2017/06/00         2017/06/00         2017/06/00         2017/06/00         2017/06/00         2017/06/00 | 17/05/31 🔯 💽<br>960340.92<br>97/987 V                                                                                                    | ・短季時、第四5年の辺支を小・ゴナ、<br>マニンアルに定義した1年前ではゴス計算でにはす。<br>計算れて参照のうえ入力してください。     | 9        |
| Akudati         AkuMatix Matiko 125 %         VUINE V           Starkudati         Starkudatix Matiko 125 %         VUINE V           Starkudati         Starkudatix Matiko 125 %         VUINE V           Starkudati         Starkudatix Matiko 125 %         VUINE V           Starkudatix         Starkudatix Matiko 125 %         VUINE V           Starkudatix         Starkudatix Matiko 125 %         VUINE V           Starkudatix         Starkudatix Matiko 125 %         VUINE V           Starkudatix         Starkudatix Matiko 125 %         VUINE V                                                                                                    | <ul> <li>□ 求対象年月</li> <li>□ 出期日</li> <li>□ 次計算(情報</li> <li>□ 計算(情報</li> <li>□ 計算(情報</li> <li>□ 計算(情報</li> <li>□ 計算(情報</li> <li>□ 計算(情報</li> <li>□ 計算(情報</li> <li>□ 計算(情報</li> <li>□ 計算(情報</li> <li>□ 計算(情報</li> <li>□ 計算(情報</li> <li>□ 計算(情報</li> <li>□ 計算(情報</li> <li>□ 計算(情報</li> </ul>                                                                                                    | 2017         00         01         01           =         2017/06/30         10         ∞         20           =         2017/06/30         10         ∞          20           IND/SHE         (SURRE)         00         %          20           SURFUNCTSHARE         WED         100         %                                                                                                    | 1705/31<br>(1705/31<br>(1705/37)<br>(1705/37)<br>(                                                                                                    | ・短季に、第55年の設定を作います。<br>マニンアルに定意した19年のにはする計算でにはす。<br>計算のを解答のうえ入力してください。    | 9        |
| 高度保全会報 高度保全機構業と単語の 105 % 50世紀 ビ ビ ビ ビ ビ ビ ビ ビ ビ ビ ビ ビ ビ ビ ビ ビ ビ ビ ビ                                                                                                    | □ 求対象年月<br>1 出期日<br>■ 次計算(將報<br>計算項目<br>契約(外会額)<br>法定/> 五定/>與約/>会額                                                                                                    | 2037         年         00 (小 月           第         2017/00/03         日本         201           第         2017/05/03         日本         201           第         2017/05/01         日本         201           第         2017/05/01         日本         201           第         2017/05/01         日本         201           第         2017/05/01         日本         201           第         日本         日本         100           第         日本         日本         100           第         日本         日本         100           第         日本         日本         100           第         日本         100         100           第         日本         100         100           第         日本         100         100                                                                                                    | 170531 回                                                                                                    | ・短期後、細胞球の記定を作っます。<br>マニンアルに反応した時期ではなざ時期を行います。<br>注例がを解除のうえ入力してください。      | 9        |
| 研究会解 可能情報X+WBの 25 %                                                                                                    | (求対象年月<br>(出期日<br>(求対象用語<br>(大計算)情報<br>(計算)情報<br>(計算)<br>(計]<br>(計]<br>(計]<br>(計]<br>(計]<br>(]<br>()<br>()<br>()<br>()<br>()<br>()<br>()<br>()<br>()<br>()<br>()<br>()<br>()                                                                                                    | 2037         年         00 ×         月           ※         2017/05/03         日本         20         20           ※         2017/05/03         日本         20         20            2017/05/01         日本         ※         20            2017/05/01         日本         ※         20             2017/05/01         日本         ※         20               日本         ※         20                 ※         20                   20                                                                                                    | 17705/31 (1) (1) (1) (1) (1) (1) (1) (1) (1) (1                                                                                                    | ・記録時、細想説明の位定を作います。<br>マニンプルレビ組した時期のに成了な目前を行います。<br>目前的名を制成のうえる力してください。   | 9        |
| 228 (1950) 248 (288450 × HB) (1952 (2)<br>■ /##ftst/#<br>○##8ts/#L/20/●##8tsf80 (2)(52 (2) ##fts∓ 19 (4)                                                                                                    |                                                                                                    | 2027         単         00 (v)         月           第         2017/05/00         日本         20         20           第         2017/05/00         日本         20         20            2017/05/00         日本         20         20            2017/05/00         日本         20         20            注意方法(抗爆撃)         日本         20         20            正方川政行外地営工が増加         100 %         4            正方州政行外地営工が増加         125 %         4            正安将出地営工/単和の         125 %         4                                                                                                    | ۲8851         ۲8851           ۲8551         ۲8651           ۲8552         ۲8652           ۲8552         ۲9852           ۲9932         ۲9932           ۲9932         ۲9932           ۲9932         ۲9932           ۲9932         ۲9932           ۲9932         ۲9932           ۲9932         ۲9932           ۲9932         ۲9932                                                                                                    | *188時、1880日の公式を行います。<br>マニップルに登録した時間にはざき前時を行います。<br>おかれてを始めのうしんりしてください。  | 9        |
|                                                                                                    | なり条件月<br>4.30月日<br>- 文計算所報<br>- 文計算所報<br>- 文計算所第<br>- 文計算所報<br>- 文計算所報<br>- 文計算所報<br>- 文計算所報<br>- 文計算所報<br>- 文計算所報<br>- 文計算所報<br>- 文計算所報<br>- 文計算所報<br>- 文計算所報<br>- 文計算<br>- 文計算<br>- 文計算<br>- 文計算<br>- 文計算<br>- 文計算<br>- 文計<br>- 文計<br>- 文計<br>- 文計<br>- 文計<br>- 文計<br>- 文計<br>- 文計<br>- 文計<br>- 文計<br>- 文計<br>- 文計<br>- 文計<br>- 文計<br>- 文計<br>- 文計<br>- 文計<br>- 文計<br>- 文計<br>- 文計<br>- 文計<br>- 文計<br>- 文計<br>- 文計<br>- 文計<br>- 文<br>- 文<br>- 文<br>- 文<br>- 文<br>- 文<br>- 文<br>- 文                                                                                                    | 2017年         0(マ)月           2017/05/00         日本           第         2017/05/00         日本           第         2017/05/00         日本         20           1105/34         (2019年)         日本         201           1105/34         (2019年)         日本         201           1105/34         (2019年)         日本         201           1105/34         (2019年)         100 %         100 %           日本市地営業 単語の         125 %         日本         日本           日本         日本         125 %         日本           日本         日本         125 %         日本                                                                                                    | 176607<br>1860<br>1970<br>1970 | ・細野時、細数3時の辺を支付います。<br>マニコンドに登場した日本になった日本であります。<br>計画を実施品のうえ入力してください。     | 9        |
| ○消費税計算しない ●消費税計算する 消費処理 切川地で ▼ 消費税率 10 ▼ %                                                                                                    | に対象年月     に対象用     に対象用     に対象用     に対象用     に対象用     に対象用     に対     に対     に     に対     に対     に     に対     に     に対     に     に対     に     に対     に     に対     に     に対     に     に     に対     に     に      に     に        に     に | 2027         年         60 (平)         月           第         2017/05/30         日本         2017/05/30         日本         2017/05/30           第         2017/05/30         日本         2017         2017         2017         2017           第         2017/05/30         日本         2017         2017         2017         2017         2017         2017         2017         2017         2017         2017         2017         2017         2017         2017         2017         2017         2017         2017         2017         2017         2017         2017         2017         2017         2017         2017         2017         2017         2017         2017         2017         2017         2017         2017         2017         2017         2017         2017         2017         2017         2017         2017         2017         2017         2017         2017         2017         2017         2017         2017         2017         2017         2017         2017         2017         2017         2017         2017         2017         2017         2017         2017         2017         2017         2017         2017         2017         2017         2017         <                                                                                                    | NRM         NRM           998 C         0           998 C         0                                                                                                    | ※最等等、通数30歳の認定を行います。<br>マニコアルに定義した3年度なによって言葉和を行います。<br>記録式を解説のうえ入力してください。 | 9        |
| -                                                                                                    |                                                                                                    | 2023         年         00 (い)         月           =         2017/06/30         日本         2017/06/30         2010           =         2017/06/30         日本         2010         2010           ■         2017/06/30         日本         2010         2010           ■         2017/06/30         日本         2010         2010           ■         2017/06/30         日本         2010         4010           ■         2010/01/2010         125 %         2010         4010           ■         単価型         125 %         2010         4010         4010           ■         単価型         125 %         2010         4010         4010         4010           ■         単価型         125 %         125 %         125 %         125 %         12010         12010         12010         12010         12010         12010         12010         12010         12010         12010         12010         12010         12010         12010         12010         12010         12010         12010         12010         12010         12010         12010         12010         12010         12010         12010         12010         12010         12010         12010                                                                                                    | تلافک/۲     تلافک/۲                                                                                                    | ※最等等、運動効素の認定を行います。<br>マニュアメにと届したと時間になった時間を行います。<br>詳細式を解放のうえ入力してください。    | 9        |

- ⑤請求年月日、問合せ先、電話番号を入力、印影のあり、 なし(※)を選択します。
- (※) 印影を表示するためには、会社マスタでの登録・設定が必要です。
- ※請求番号は、②で入力した内容が反映されます。②で入力した内容 を変更する場合は、請求情報検索メニューより削除を行い再度新規 で請求追加を行ってください。
- ※適格請求書発行事業所番号は、会社マスタにて登録しものが反映されます。
- ⑥■振込口座情報を入力します。
- ※請求情報登録時に、派遣元会社マスタに振込口座情報が登録されている場合は、派遣元会社マスタに登録されている情報を初期表示します。派遣元会社マスタに振込口座情報が登録されていない場合は、空白を表示します。
- ⑦■請求送付先情報\_派遣先会社、送付先事業所、送付先 部署を確認します。
- ※②で入力した内容が反映されます。派遣先会社のコード以外は変更 可能です。
- ⑧■請求内容\_支払期日、請求対象期間を入力します。

※請求対象年月は、②で入力した内容が反映されます。②で入力した 内容を変更する場合は、請求情報検索メニューより削除を行い再度 新規で請求追加を行ってください。

⑨■仮計算情報と■消費税計算の設定を確認します。

※②で入力した内容が反映されます。変更可能です。

#### 次ページへつづく

HRstation サポートセンター

## 0077-78-1109

e-mail : hrs\_support@altius-link.com

※営業時間:平日(月~金)9:00~17:30 ※土、日、祝日、年末年始は除く ※お問合せの際は、企業コード、ログインIDをお手元にご用意ください。 ※フリーコールをご利用になれない方は、03-5326-6395 におかけください。

Copyright © HRstation. net. All rights reserved.

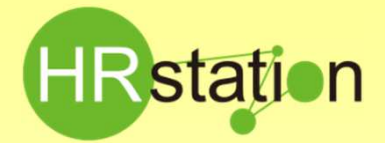

## **QUICK GUIDE** 【請求情報登録、アップロード方法】

#### 請求情報登録 請求情報

| 0001 00000     | 92805-000 | スタッフコード e<br>moto3sta#01 | スタッフ氏名 ● 単磁時<br>スタッフ 花子 2023/09/01- | ₩8₩ • Job⊐−1<br>-2023/09/30 | ド • 就量先即置所名 • 就量先即置系 · · · · · · · · · · · · · · · · · · · |                 |
|----------------|-----------|--------------------------|-------------------------------------|-----------------------------|------------------------------------------------------------|-----------------|
|                |           |                          |                                     |                             |                                                            | 🛃 HHERE 💟 THERE |
| あまの話 (入力エリア)   |           |                          | 請求金額自動計算結果(参考価)                     |                             |                                                            |                 |
| <b>開税</b> 付付+  |           | 335.737 Fi               | 10(8)/141                           | 335.737                     |                                                            |                 |
| 10310852051    |           | 0 15                     | 時形調整調1                              | 0 FB                        | =2012028210529                                             |                 |
| 時別調整額 2        |           | 0 17                     | 特別調整額2                              | 0 円                         | =回数約2+その相同数級+法定体目別数級                                       | (11)            |
| 1096月1日(18月1日) |           | 335,737 円                | 10%対象小計 (税数)                        | 335,737 円                   |                                                            |                 |
| 96苏静小时 (税数)    |           | 0 19                     | 896对象小社(税数)                         | 0 15                        |                                                            |                 |
| 通費税額(10%)      | *         | 33,573 FB                | 演費院額(10%)                           | 33,573 円                    |                                                            |                 |
| 高震視話 (8%)      |           | 0 FB                     | (消費税額(8%)                           | 0 8                         |                                                            |                 |
| 目的方面           |           | 369,310 円                | III 水台計                             | 369,310 円                   |                                                            |                 |
| FI 10 St.      | -         | 0 13                     | 3ELWIN:                             | 0 A                         |                                                            |                 |
| 不讓稅            |           | 0 FB                     | 不讓稅                                 | 0 円                         |                                                            |                 |
| 18:1931281     |           | 369,310                  | 請求約1                                | 369.310                     |                                                            |                 |
|                |           | 0.00                     | 内訳) 立藝金額形計                          | 0 円                         |                                                            |                 |

⑩■請求明細一覧 請求明細を登録します。

次ページの▶請求情報登録 請求明細を参照してください。

⑪■請求金額内訳 請求金額を入力します。

画面右側の請求金額自動計算結果(参考値)を参考にし て請求金額を入力します。

- 請求金額自動計算結果(参考値)内訳
  - ・課税小計・・・明細の課税小計の合計が表示されます
  - ・特別調整額1・・・明細の調整額1の合計が表示されます
  - ・特別調整額2・・・明細の調整額2、その他調整額、
    - 法定休日調整額の合計が表示されます
  - ・10%対象小計・・・10%対象小計が表示されます
  - ・8%対象小計・・・8%対象対象小計が表示されます
  - ・消費税額(10%)・・・消費税額(10%)が表示されます
- ・消費税額(8%)・・・消費税額(8%)が表示されます
- ・請求合計・・・請求合計が表示されます ・非課税・・・非課税が表示されます
- ・不課税・・・不課税が表示されます
- ・請求総計・・・請求総計が表示されます
- ・内訳) 立替金額総計・・・立替金額総計が表示されます

12 
「
し
た
クリックし派遣先へ提出します。
※メール配信はされません。

- ※派遣先へ提出後、請求情報検索メニューより請求情報の変更、削除を行うことが可能です。確定した請求情報を変更する場合は、派 遣先に「確定解除」を依頼してください。
- ※一時保存を行うと、請求情報検索メニューへ保存されます。請求情報検索より処理を再開してください。

※請求金額(入力エリア)の請求総計0円で提出ボタンをクリックした場合、メッセージが表示されます。請求金額を入力してください。

#### 請求情報登録 請求明細

GT040103 請求明細登録

■契約情報

請求の明細情報を入力してください。 注:<u>※がついている項目は入力必須項目です。</u>

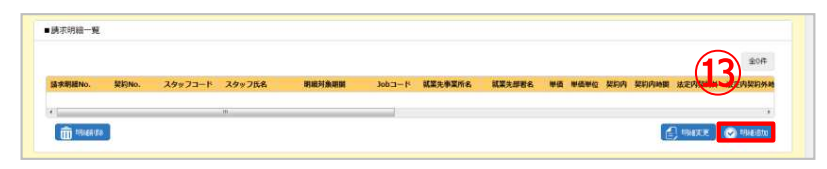

③明細追加をクリックします。

明細は、複数作成することが可能です。

⑭明細登録をする対象の契約No.を Qより検索し、設定します。 契約No.を設定すると契約No.に紐づく、スタッフ情報、契約関連 情報が反映します。 ※手入力した場合は、確認ボタンをクリックすると反映します。

⑮明細対象期間を入力します。

指定した期間内の勤怠情報に基づき計算します。

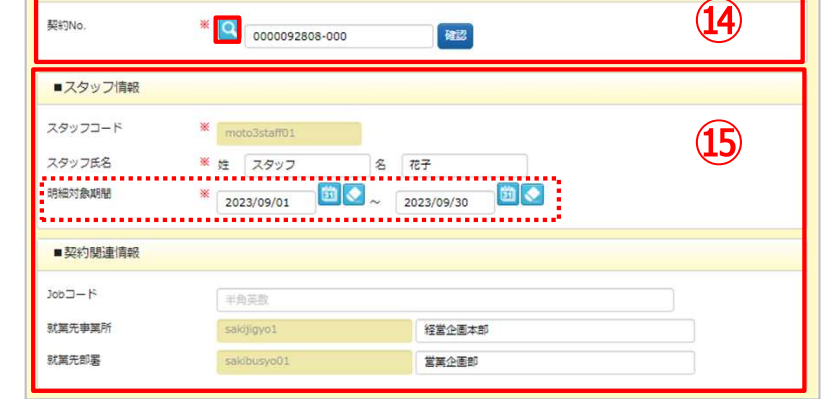

HRstation サポートセンター

0077-78-1109

e-mail : hrs\_support@altius-link.com

※営業時間:平日(月~金)9:00~17:30 ※土、日、祝日、年末年始は除く ※お問合せの際は、企業コード、ログインIDをお手元にご用意ください。 ※ フリーコールをご利用になれない方は、03-5326-6395 におかけください。

Copyright © HRstation. net. All rights reserved.

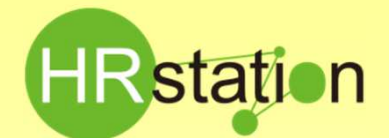

## QUICK GUIDE 【請求情報登録、アップロード方法】

#### 請求情報登録\_請求明細

| (1010103) 請求明    | 细發編                  |                                         |                        |                                         | ⑩■請求明細情報にて請求情報の人力を行います。                        |
|------------------|----------------------|-----------------------------------------|------------------------|-----------------------------------------|------------------------------------------------|
| 31040103 6H-2140 | 和豆环                  |                                         |                        | ( <b>A</b> ) ( <b>B</b> )               | 冬頂日の全類及び時間数の入力を「聴と「嘲」を利用して行い                   |
|                  |                      |                                         |                        | 勤怠 仮計算                                  | ます。 ※手入力も可能です。                                 |
| 単価/単位            | 2,100円/時間 🗸          |                                         |                        |                                         | 1.単価単位が入っているか確認                                |
| 契約内              | 330,750 円 157 : 30   | 法定内契约外                                  | 1,050 円                | 0: 30                                   | ※仮計算は単価単位が「時間」のみ、計算されます。                       |
| 深夜               | 0 P3 (2006) : (2006) | 法定外契约外                                  | 3.937 円                | 1: 30                                   |                                                |
| 控除(時間)           | 0 円 四面: 四面           | 休出                                      | 0円                     | (2) (2) (2) (2) (2) (2) (2) (2) (2) (2) | 2.19 202 でフリック                                 |
| 控除 (日)           |                      | 法定休出                                    | 0 円                    |                                         | 新忌!  報で玖侍、頃日ここに衣示しまり。<br>※勤台信起がたい場合け取得しません     |
|                  |                      | 請求小計                                    | 335.737 E              |                                         |                                                |
|                  |                      |                                         | 333,737,11             |                                         | 3. ⑧ ◎ ◎ をクリック                                 |
| 立琴全 (10%対象)      | are m                | 10%対急小計                                 |                        | ※到期1.白部計算                               | ※表示された時間について、仮計算情報で設定した内容に基づき計                 |
| 立語会 (206対象)      |                      | 20.00130-118+                           |                        |                                         | 算し、金額を表示します。                                   |
|                  | 2013-1 (CT 1-4)      | 5504154                                 | 013                    | STATE CELEMAN P                         | ※経費登録された交通費、立替金は合算され」立替金」に表示され                 |
| STRUCTURE CHILD  | 5697 (CCA)           | a#(77/3/61                              | 335,737                |                                         |                                                |
|                  |                      |                                         |                        |                                         | 迎入刀を終えたら。                                      |
| 调金织1             | 金銅円                  | 調整網2                                    | 金額                     |                                         | 参考)タ佰日の1カ完美                                    |
| その他調整額           | 全颜月                  | 法定休日調整額                                 | 金額                     |                                         | <u>ジラノ音楽ロッヘルに載</u><br>・初約内・・・其本単価で請求する全朝 時間を入力 |
| 非課税              | 金額                   | 不課税                                     | 全部円                    |                                         | ・注定内却約从・・・割増請求とかる全額、時間を入力                      |
|                  |                      | 小时                                      | 335,737 円              |                                         | ・法定外契約外・・・割増請求となる金額、時間を入力                      |
| 立替金対象明細コメン       | ・                    | /演技事業主要録業早/内化)                          | 다 (상文다) (高다오/譯) 소      | (16)                                    | ・深夜・・・深夜割増請求となる金融、時間を入力                        |
|                  | (10%or8%)            | 1 100 10 10 100 100 100 100 100 100 100 | LA LAZZAN (BUDDA) BUAR | 297 #15410.                             | ・休出・・・休日出勤割増請求となる金額、時間を入力                      |
|                  |                      |                                         |                        |                                         | ・法定休出・・・法定休日出勤割増請求となる金額、時間を入力                  |
| 旧細コメント           |                      |                                         |                        |                                         | ·控除(時間)、控除(日)                                  |
| 50m=>>>1         |                      |                                         |                        |                                         | ・・・控除金額(※)、時間、日を入力(※)整数入力                      |
|                  |                      |                                         |                        |                                         | ·立替金(10%対象)、立替金(8%対象) (※)                      |
|                  |                      |                                         |                        |                                         | ・・・業務上発生した交通費や立替金を入力(※)税込額にて入力                 |
|                  |                      |                                         |                        |                                         | 立替金(10%対象、8%対象)を入力すると少数切り上げの                   |
|                  | (× +)                | 止 🕑 明細登録                                | (17)                   |                                         | 10%対象小計、8%対象小計に税抜額が自動反映します。                    |
|                  |                      |                                         | <b>W</b>               |                                         | 貴社計算結果と異なる場合は、修正して提出してください。                    |
|                  |                      |                                         |                        |                                         | ・調整額1、調整額2、その他調整額、法定休日調整額                      |
|                  |                      |                                         |                        |                                         | ・・・明細単位の差額や端数調整金、請求修正額や一時金等を入力                 |
|                  |                      |                                         |                        |                                         | ※仮計算の計算結果は、仮計算情報へ設定した内容と、派遣元利用                 |
|                  |                      |                                         |                        |                                         | ユーザマニュアル内7-1請求情報登録ー【補足事項】の計算式に基づ               |
|                  |                      |                                         |                        |                                         | 計算されます。貴社計算結果と異なる場合は、修正して提出してくださ               |
|                  |                      |                                         |                        |                                         |                                                |
|                  |                      |                                         |                        |                                         |                                                |
|                  |                      |                                         |                        |                                         |                                                |

| ■請求明細一覧    |               |       |           |         |                      |    |           |         |         |    |        |      |       |         |      | _      | _  |
|------------|---------------|-------|-----------|---------|----------------------|----|-----------|---------|---------|----|--------|------|-------|---------|------|--------|----|
|            |               |       |           |         |                      |    |           |         | 1~1/金1件 | (2 | 1月()   | 元35~ | 80    | 1       | 21   | (1     | 8) |
| 适求明細No. 0  | 契約No.         | 0 2.9 | 973-F .   | スタッフ氏の  | 明維托島周期               |    | Job 3-H . | 就某先事業所有 | 就某先即要名  |    | - 新田 - | -    | 2.0 1 | Rinh •  | 税的内部 | -      | 12 |
| 0002       | 0000003774-00 | 0 mot | o3staff01 | スタッフ 花子 | 2014/11/01~2014/11/3 | 10 |           | 程累企美本彩  | 繁荣企業部   |    | 2,100  | 時間   | 2     | 256,200 | 1    | 22:00  | 1  |
| A.         |               |       |           |         |                      |    |           |         |         |    |        |      |       |         |      | - 2    | 20 |
| the street |               |       |           |         |                      |    |           |         |         |    |        |      | 0     | Mare.   | 0    | Mielan |    |

(18)明細登録が完了し、請求明細一覧に登録した明細が表示されます。複数明細を作成する場合は、明細追加をクリックして③より実施してください。登録した明細内容の変更及び削除もこの画面より行えます。

※一時保存及び提出した明細の変更や削除を行う場合は、請求 情報検索メニューより実施してください。確定した請求情報を変更 する場合は、派遣先に「確定解除」を依頼してください。

HRstation サポートセンター

0077-78-1109

e-mail : hrs\_support@altius-link.com

※営業時間:平日(月~金)9:00~17:30 ※土、日、祝日、年末年始は除く ※お問合せの際は、企業コード、ログインIDをお手元にご用意ください。 ※フリーコールをご利用になれない方は、03-5326-6395 におかけください。

Copyright © HRstation. net. All rights reserved.

etFR023(08)25/03

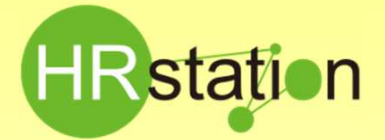

### QUICK GUIDE

#### 【請求情報登録、アップロード方法】

### ◆請求情報CSVファイルアップロード

#### 複数件の請求情報を一括で登録したい場合に使用する機能です。 請求情報登録画面より直接請求情報の入力をしている場合は作業不要です。

請求情報検索メニューにてダウンロードを行ったCSVファイルを雛形にアップロードファイルを作成します。 請求情報CSVアップロード項目(派遣元担当者マニュアル\_第7章\_7-3請求情報アップロード、7-4請求情報アップロード/ダウンロード項 目)を確認のうえ、入力を行ってください。

|      | J •7 •       | (" - 1 | Ŧ      |       |       |                  |                |            |              | ETF  | _MOTO_SEIK  | /U_20170 | 6120937          | 15.csv     | - Microsoft      | Excel           |              |           |    |       |         |                      | - 6                | 23   |
|------|--------------|--------|--------|-------|-------|------------------|----------------|------------|--------------|------|-------------|----------|------------------|------------|------------------|-----------------|--------------|-----------|----|-------|---------|----------------------|--------------------|------|
| 77   | <b>1)L</b> 7 | -L     | 挿入     | ページ   | レイア   | うト 数式            | Ŧ              | -夕 校勝      | 1 表示         | 汞    |             |          |                  |            |                  |                 |              |           |    |       |         |                      | ه 🕜 🗆 و            | a 23 |
| ľ    | ×            | MS     | Pゴシック  | ל     | •     | 11 • A           | A <sup>*</sup> | = =        | ₩,-          | 言折り返 | して全体を表示す    | る標準      |                  |            | -                |                 |              | +         | *  | Σ     | オート SUM |                      | ħ                  |      |
| 貼り(  | (1년 🚽        | B      | ΙŪ     | • 🔛 • | -     | • <u>A</u> • ] ; | Ë I            | EEE        | 律律           | 重セルを | 結合して中央揃え    | i - 🛒 -  | %,               | •.0<br>•00 | .08 条件付a<br>書式 * | き テーブルとして 書式設定・ | セルの<br>スタイル・ | 挿入<br>*   | 削除 | 書式    | 2 クリア - | 並べ替えと 材<br>フィルター * 道 | <b>食素と</b><br>羅択 ▼ |      |
| クリッフ | ブボード 5       |        |        | フォン   | h     |                  | 15             |            |              | 配置   |             | 6        | 数値               |            | 5                | スタイル            |              |           | セル |       | 1       | 編集                   |                    |      |
|      | AB           | 34     |        | • @   | fx    |                  |                |            |              |      |             |          |                  |            |                  |                 |              |           |    |       |         |                      |                    | ¥    |
| . A  | A            |        | В      | (     | )     | D                |                | E          | F            | G    | Н           | Ι        |                  | J          | K                | L               | М            |           | N  | 0     | P       | Q                    | R                  |      |
| 1    | ファイル         | ID E   | TF_MO1 | O_SEK | YU    |                  |                |            |              |      |             |          |                  |            |                  |                 |              |           |    |       |         |                      |                    |      |
| 2    | ※更新          | 種另※    | (区分    | ※請    | 求番号   | ステータン            | 、※請            | 求対 #※ 注    | <b>底遣先</b> 企 | 派遣先会 | 补※送付先引      | 送付先事     | 募※送              | 付先音        | 送付先部署            | 請求年月[           | 問合せ先         | <b>電話</b> | 番号 | 振込口座1 | 振込口座1   | 振込口座1                | 振込口座1              | 振    |
| З    |              | H      |        | 2017  | 06000 | 3 3              | 0 20           | 01 706 sak | i2           | 飯田橋商 | ∄jigyousyo1 | 経営企画     | ji <b>才</b> busy | 001        | 営業企画部            | 20170601        |              |           |    |       |         |                      |                    |      |
| 4    |              | C      |        | 2017  | 06000 | 3                | 0 2            | 01 706 sak | i2           | 飯田橋商 | ∄jigyousyo1 | 経営企画     | ī才busy           | 001        | 営業企画部            | 20170601        |              |           |    |       |         |                      |                    |      |

#### ※アップロードファイル作成時の注意事項

ダウンロードしたファイルを雛形としてアップロードに使用する際、ExcelでCSVファイルを開くと、Excelの仕様により項目によっては、 データ値の頭に入力されているOが表示されないなど上記の形式で表示されない場合があります。また、そのまま保存してしまうとエラーの原因となります。

CSVファイルを開く際に、メモ帳やWordで開くことで形式を崩さずに編集することが可能です。

- 例.請求番号 00000001 →Excelファイルで開くと頭の0が消えてしまい1と表示される。
- 例. 契約時間 150:30 →Excelファイルで開くとHH:MM:SS形式で表示される。

Excelファイルで編集する際は、セルの書式設定「ユーザ定義」等を使用して正しい形式へ変更しアップロードを行ってください。

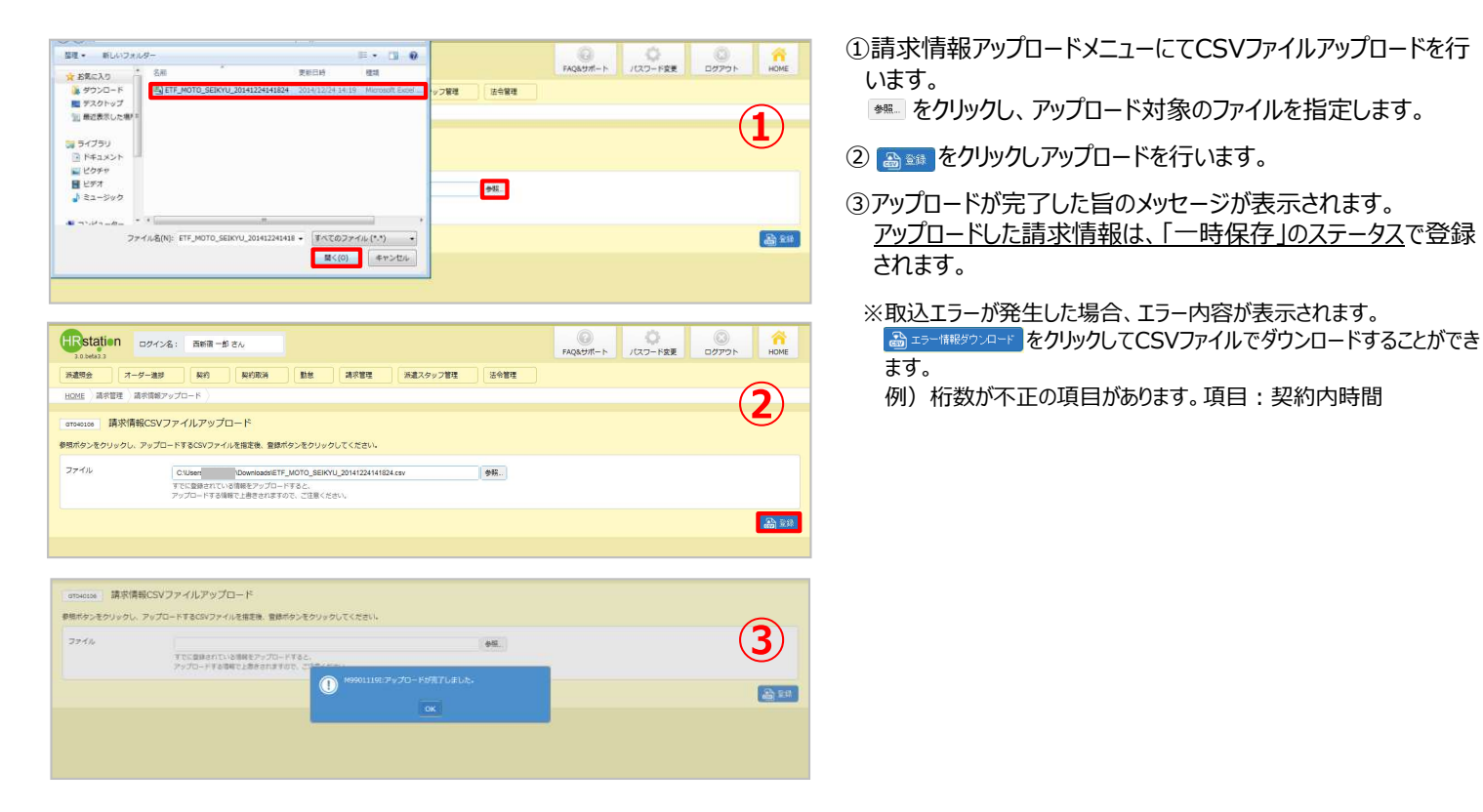

HRstation サポートセンター

e-mail : hrs\_support@altius-link.com

※営業時間:平日(月~金)9:00~17:30 ※土、日、祝日、年末年始は除く

※お問合せの際は、企業コード、ログインIDをお手元にご用意ください。
※フリーコールをご利用になれない方は、03-5326-6395 におかけください。

0077-78-1109

Copyright © HRstation. net. All rights reserved.

etFR023(08)25/03

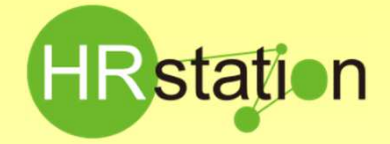

## QUICK GUIDE 【請求情報登録、アップロード方法】

請求情報の提出

| 請求基本情報        |                     |                    |           |            |                   | (4)               |
|---------------|---------------------|--------------------|-----------|------------|-------------------|-------------------|
| <b>机</b> 双番号  | 半角英数影响              |                    |           |            |                   | $\smile$          |
| 員求対象年月        | ◎単月指定 2023 年        | 08 ¥ A 🔽           |           |            |                   |                   |
|               | 〇期間指定 訳信 年          | ▶月~ 回信 年           | 🗸 月 🚺     |            |                   |                   |
| 所遭先会社         | コード「半角茶版            | 2 24               |           |            |                   |                   |
| 送付先事業所        | コード「半角英数            | 2 名称               |           |            |                   |                   |
| 送付先部署         | コード 半角英数            | Q 26               |           |            |                   |                   |
| 题将No.         |                     |                    |           |            |                   |                   |
| ステータス         | · ·                 |                    |           |            |                   |                   |
| スタッフ氏名        | 12                  |                    |           |            |                   |                   |
| Bit           | YYYYMMDD 🔟 💽 ~      | YYYYMMDD 🔟 💽       |           |            |                   |                   |
| 请求年月日         | YYYYMMDD 🔟 💽 ~      | YYYYMMOD DOMMYYYYY |           |            |                   |                   |
| 取引金額 (講求総計)   | 图40 円 ~             | itter 🕂 🔽          |           |            |                   |                   |
| インボイス対応       | ~                   |                    |           |            |                   |                   |
| ータをダウンロードする場合 | 、検索ダウンロードを実行してください。 |                    |           |            |                   |                   |
|               |                     |                    |           |            |                   | 🚵 検索ダウンロード 💋 検知   |
|               |                     |                    |           | 金1件のうち1件   | を選択 1~1/金1件 (金1頁) | 25 N 1 (~53       |
| □ 請求!         | 時                   | ā求年月日 ◆ 派遣先会社名     | ◆ 送付先事業所名 | ◆ 送付先歸著名 ◆ | 請求總計 + 請求対象年月 +   | 請求対象期間 • 支払期日 • - |
| 202307010731  | 一時保存                | 飯田榆豪事              | 经营企画本部    | NO BARD    | 2023年08月          | \$                |

- ※表示件数が15件を超える場合、複数ページに分かれて表示されます。検索結果 一覧右上の「次へ」でページを切り替えてご利用ください。
- ※左上の項目行にあるチェックボックスヘチェックを入れることで、表示されているページ を全件選択することができます。ページを切り替えてもチェックは保持されます。

| 40104 請求情報検索                                                                                                    |                                                                                                    |                                                                                                    |                                                                                                    |                                                                                                    |                                                                                                    |                                                                                                    |                                                                                                    |                                                                                                    | 1                                                                                                    |
|----------------------------------------------------------------------------------------------------|----------------------------------------------------------------------------------------------------|----------------------------------------------------------------------------------------------------|----------------------------------------------------------------------------------------------------|----------------------------------------------------------------------------------------------------|----------------------------------------------------------------------------------------------------|----------------------------------------------------------------------------------------------------|----------------------------------------------------------------------------------------------------|----------------------------------------------------------------------------------------------------|----------------------------------------------------------------------------------------------------|
| 請求基本情報                                                                                                    |                                                                                                    |                                                                                                    |                                                                                                    |                                                                                                    |                                                                                                    |                                                                                                    |                                                                                                    |                                                                                                    | •                                                                                                    |
| (香芍                                                                                                    |                                                                                                    |                                                                                                    |                                                                                                    |                                                                                                    |                                                                                                    |                                                                                                    |                                                                                                    |                                                                                                    |                                                                                                    |
| 対象年月                                                                                                    | ●単月指定 2023 4                                                                                                    | E 08 ¥ A                                                                                                    |                                                                                                    |                                                                                                    |                                                                                                    |                                                                                                    |                                                                                                    |                                                                                                    |                                                                                                    |
|                                                                                                    |                                                                                                    |                                                                                                    | ~ 200 #                                                                                                    |                                                                                                    |                                                                                                    |                                                                                                    |                                                                                                    |                                                                                                    |                                                                                                    |
| [先会社                                                                                                    | - 5 + 6.20                                                                                                    | 928                                                                                                    |                                                                                                    | =                                                                                                    |                                                                                                    |                                                                                                    |                                                                                                    |                                                                                                    |                                                                                                    |
| 先事業所                                                                                                    |                                                                                                    |                                                                                                    |                                                                                                    |                                                                                                    |                                                                                                    |                                                                                                    |                                                                                                    |                                                                                                    |                                                                                                    |
| 先部署                                                                                                    | D R Weizer                                                                                                    |                                                                                                    |                                                                                                    |                                                                                                    |                                                                                                    |                                                                                                    |                                                                                                    |                                                                                                    |                                                                                                    |
| No.                                                                                                    |                                                                                                    |                                                                                                    |                                                                                                    |                                                                                                    |                                                                                                    |                                                                                                    |                                                                                                    |                                                                                                    |                                                                                                    |
| -97                                                                                                    | ~                                                                                                    |                                                                                                    |                                                                                                    |                                                                                                    |                                                                                                    |                                                                                                    |                                                                                                    |                                                                                                    |                                                                                                    |
| ッフ氏名                                                                                                    | 姓                                                                                                    | 8                                                                                                    |                                                                                                    |                                                                                                    |                                                                                                    |                                                                                                    |                                                                                                    |                                                                                                    |                                                                                                    |
|                                                                                                    | YYYYMMDD 🛅 💽                                                                                                    | ~ YYYYMM                                                                                                    | DD 🔟 💽                                                                                                    |                                                                                                    |                                                                                                    |                                                                                                    |                                                                                                    |                                                                                                    |                                                                                                    |
| 年月日                                                                                                    |                                                                                                    | ~ CYYYYMM                                                                                                    | DD 🕅 💽                                                                                                    |                                                                                                    |                                                                                                    |                                                                                                    |                                                                                                    |                                                                                                    |                                                                                                    |
| 金額(請求総計)                                                                                                    | the H ~                                                                                                    | 514                                                                                                    | -                                                                                                    |                                                                                                    |                                                                                                    |                                                                                                    |                                                                                                    |                                                                                                    |                                                                                                    |
|                                                                                                    |                                                                                                    |                                                                                                    |                                                                                                    |                                                                                                    |                                                                                                    |                                                                                                    |                                                                                                    |                                                                                                    |                                                                                                    |
| ポイス対応<br>をダウンロードする場合、8                                                                                                    | ■ ● ● ● ● ● ● ● ● ● ● ● ● ● ● ● ● ● ● ●                                                                                                    | 50.V.                                                                                                    |                                                                                                    |                                                                                                    | 金7件のうち1                                                                                                    | 件を選択 1-                                                                                                    | -7/全7件(全1員                                                                                                    | <ul> <li>         ・ 一番 後本ダウンロー         ・         ・         ・</li></ul>                                                                                                    | 下 <b>の</b> 様<br>次へ 末尾                                                                                                    |
| ポイス対応<br>をダウンロードする場合、8<br>協実務号                                                                                                    | ◆ ステータス                                                                                                    | 50%。<br>● 諸梁年月日 ◆                                                                                                    | 派禮先会社名 +                                                                                                    | <ul> <li>送付先事業所名 ÷</li> </ul>                                                                                                    | 金7件のうち1<br>送付先部署名                                                                                                    | 件を選択 1-<br>• <b>訪求時</b> 日 -                                                                                                   | 7/全7件(全1頁<br>諸求対象年月 ◆                                                                                                    | <ul> <li>         ・</li> <li>         ・</li></ul>                                                                                                    | ・F の検<br>次へ 末尾<br>支払期日 :                                                                                                    |
| ポイス対応<br>をダウンロードする場合、8                                                                                                    | <ul> <li>マ</li> <li>(中央中)</li> <li>(中央中)</li> </ul>                                                                                                    | 2014<br>2014/12/01                                                                                                    | 新藏先会社名 +<br>新进场资率                                                                                                    | <ul> <li>送付先事業所名 ◆</li> <li>経営企業本部</li> </ul>                                                                                                    | 全7年のうち1<br>送付先部署名<br>業業企業部                                                                                                    | 件を選択 1-<br>• <b>請求誌計 •</b><br>269,674                                                                                         | -7/全7件(全1頁<br>諸求対象年月 +<br>2014年11月                                                                                        | <ul> <li>         ・ 株式ダウンロー         ・         ・         ・</li></ul>                                                                                                    | F<br>タ 様<br>次へ 末尾<br>支払期日<br>2014/12/3                                                                                                    |
| ポイス対応<br>をダウンロードする場合、他<br>201411000000001<br>201411000000001                                                                                                    | <ul> <li>▼</li> <li>★ ステータス・</li> <li>● ステータス・</li> <li>● 時景存</li> <li>● 時景存</li> </ul>                                                                                                    | <ul> <li>ii:R4710 •</li> <li>2014/12/01</li> <li>2014/12/01</li> </ul>                                                                                                    | 演進九会社名         ・           第三集改革         第三集改革                                                                                                    | <ul> <li>送付先事業所名 •</li> <li>経営企業本部</li> </ul>                                                                                                    | 全7件のうち1<br>送付先部署名<br>営業企業部<br>営業企業部                                                                                                    | 件を選択 1-<br>• <b>該求務計 •</b><br>269,674<br>280,800                                                                              | -7/全7件(全1頁<br><b>這來対象年月 +</b><br>2014年11月<br>2014年11月                                                                     |                                                                                                    | 下<br>次へ<br>末尾<br>2014/12/3<br>2014/12/3                                                                                                    |
| ポイス対応<br>をダウンロードする場合、他<br>201411000000001<br>201411000000001<br>201411000000002<br>201411000000003                                                                                                    | <ul> <li>マードを集行してくださ</li></ul>                                                                                                    | <ul> <li>3884788 •</li> <li>2014/12/01</li> <li>2014/12/01</li> <li>2014/12/01</li> </ul>                                                                                                    | 策議先会社名 。<br>新田松院事<br>新田県院軍<br>新田橋院事                                                                                                    | 送付先事業所名。           経営企業キ部           経営企業キ部           経営企業本部           経営企業本部                                                                                                    | 全7件のうち1<br>送付先部署名<br>営業企業部<br>営業企業部<br>営業企業部<br>営業企業部                                                                                                    | 件を選択 1-<br>・ 試示和時日 ・<br>269,674<br>280,800<br>340,200                                                                         | -7/金7件(金1頁<br><b>國家対象年月。</b><br>2014年11月<br>2014年11月<br>2014年11月                                                          | الله 400 - 2014/11/30           عال 100 - 2014/11/30           2014/11/01 - 2014/11/30           2014/11/01 - 2014/11/30                                                                                                    | F の 様<br>次へ 末尾<br>支払期日 :<br>2014/12/3<br>2014/12/3<br>2014/12/3                                                                                                    |
| ポイス対応<br>をグウンロードする場合、他<br>201411000000001<br>201411000000001<br>201411000000002<br>2014110000000002                                                                                                    | <ul> <li>マードを集行してくだけ</li> <li>ステータス・<br/>一時保存<br/>一時保存<br/>一時保存</li> <li>一時保存</li> </ul>                                                                                                    | bike##JE + 0<br>2014/12/01<br>2014/12/01<br>2014/12/01<br>2014/12/01                                                                                                    | 演進先会社名 。<br>創田協築事<br>創田協業事<br>新田松選事<br>新田松選事                                                                                                    | ● 送付九事里所名 ●<br>移至企業未却<br>経営企業未可<br>経営企業未可<br>経営企業未可<br>経営企業未可<br>経営企業未可<br>に<br>本の<br>大の<br>大の<br>大の<br>大の<br>大の<br>大の<br>大の<br>大の<br>大の<br>大                                                                                                    | 全7件のうち1<br>送付先期署名<br>繁新企業部<br>繁美企業部<br>営業企業部<br>営業企業部<br>営業企業部                                                                                                    | 件を選択 1-<br><b>は水地計・</b><br>269,674<br>280,600<br>340,200<br>255,284                                                           | -7/全7件(全1頁<br><b>這來対象年月</b> •<br>2014年11月<br>2014年11月<br>2014年11月<br>2014年11月                                             |                                                                                                    | F         Ø #           \$\overline{x}_1         \$\overline{x}_1           \$\overline{x}_1         \$\overline{x}_1           \$\overline{x}_1         \$\overline{x}_1           \$\overline{x}_1         \$\overline{x}_1           \$\overline{x}_1         \$\overline{x}_1           \$\overline{x}_1         \$\overline{x}_1           \$\overline{x}_1         \$\overline{x}_1           \$\overline{x}_1         \$\overline{x}_1                                                                                                    |
| ポイス対応<br>をグランロードする場合。他<br>2013110000000000<br>201310000000002<br>201310000000002<br>201310000000001<br>201310000000001                                                                                                    |                                                                                                    | Bit State         Bit State         Bit State <t< td=""><td>策建先会社名 。<br/>新田松祭奉<br/>新田松祭奉<br/>新田松祭奉<br/>新田松祭奉<br/>新田松祭奉<br/>新田松祭奉<br/>新田松祭奉</td><td>送付先事業所名。           経営企業本部           経営企業本部           経営企業本部           経営企業本部           経営企業本部           経営企業本部</td><td>全7件のうち11<br/>送付先部署名<br/>営業企業部<br/>営業企業部<br/>営業企業部<br/>営業企業部<br/>営業企業部<br/>営業企業部</td><td>件を選択 1-<br/>・ 読実誌IT・<br/>269,674<br/>280,800<br/>340,200<br/>256,284<br/>269,674</td><td>-7/金7年(金江裏<br/><b>該求対集年月 •</b><br/>2014年11月<br/>2014年11月<br/>2014年11月<br/>2014年11月<br/>2014年11月<br/>2014年11月</td><td>Kts/9720-     Kts/9720-     Kts/9720-     Kts/9720-     Kts/101-2014/11/20     S014/1101-2014/11/20     S014/101-2014/11/20     S014/101-2014/11/20     S014/101-2014/11/20     S014/101-2014/11/20     S014/101-2014/110     S014/101-2014/11/20     S014/101-2014/11/20     S014/101-2014/11/20     S014/101-2014/11/20     S014/101     S014/101     S014/10     S014/101     S014/10     S014/101</td><td>下</td></t<> | 策建先会社名 。<br>新田松祭奉<br>新田松祭奉<br>新田松祭奉<br>新田松祭奉<br>新田松祭奉<br>新田松祭奉<br>新田松祭奉                                                                                                    | 送付先事業所名。           経営企業本部           経営企業本部           経営企業本部           経営企業本部           経営企業本部           経営企業本部                                                                                                    | 全7件のうち11<br>送付先部署名<br>営業企業部<br>営業企業部<br>営業企業部<br>営業企業部<br>営業企業部<br>営業企業部                                                                                                    | 件を選択 1-<br>・ 読実誌IT・<br>269,674<br>280,800<br>340,200<br>256,284<br>269,674                                                    | -7/金7年(金江裏<br><b>該求対集年月 •</b><br>2014年11月<br>2014年11月<br>2014年11月<br>2014年11月<br>2014年11月<br>2014年11月                     | Kts/9720-     Kts/9720-     Kts/9720-     Kts/9720-     Kts/101-2014/11/20     S014/1101-2014/11/20     S014/101-2014/11/20     S014/101-2014/11/20     S014/101-2014/11/20     S014/101-2014/11/20     S014/101-2014/110     S014/101-2014/11/20     S014/101-2014/11/20     S014/101-2014/11/20     S014/101-2014/11/20     S014/101     S014/101     S014/10     S014/101     S014/10     S014/101   | 下                                                                                                    |
| ポイス対応<br>まダウンロードする場合、他<br>2013-11000000001<br>2013-1000000001<br>2013-1000000002<br>2013-1000000002<br>2013-1000000002<br>2013-1000000002                                                                                                    |                                                                                                    |                                                                                                    | 策選先会社名 。<br>然田松没事<br>然田悦茂事<br>新田悦茂事<br>新田悦茂事<br>新田悦茂事<br>新田悦茂事<br>新田悦茂事<br>新田悦茂事<br>新田悦茂事                                                                                                    | <ul> <li>         送付先事業所名。         <ul> <li>             送加企業本部         </li> <li>             送加企業本部<br/>送加企業本部<br/>送加企業本部<br/>送加企業本部<br/>送加企業本部<br/>ビロ会社本部<br/>ビロ会社本部<br/>ビロ会社本部<br/>ビロ会社本部<br/>ビロ会社本部<br/>ビロ会社<br/>ビロ会社<br/>ビロ会社<br/>ビロ会社</li></ul></li></ul>                                                                                                    | 金7件のうち1<br>送付先期安名                                                                                                    | 件を選訳 1-<br>・ <b>広来時計 e</b><br>269,674<br>280,800<br>340,200<br>255,284<br>269,674<br>269,674<br>269,674<br>269,674            | -7/全7年(全)員<br>這次対象年月。<br>2014年11月<br>2014年11月<br>2014年11月<br>2014年11月<br>2014年11月<br>2014年11月                             |                                                                                                    | 下<br>交                                                                                                    |
| #473%5<br>2972/0- FT23#8. 8<br>202411000000001<br>202411000000002<br>202411000000002<br>202411000000002<br>202411000000000<br>201411000000000<br>201411000000000                                                                                                    |                                                                                                    | 道歌年月日。           2014/12/01           2014/12/01           2014/12/01           2014/12/01           2014/12/01                                                                                                    | 東直先会社名 。     部田松茂事     新田松茂事     新田松茂事     新田松茂事     新田松茂事     新田松茂事     新田松茂事     新田松茂事     新田松茂事                                                                                                    | 送付九事室所名         ●           経営企業本部            経営企業本部            経営企業本部            経営企業本部            経営企業本部            経営企業本部            経営企業本部            経営企業本部                                                                                                    |                                                                                                    | 件を選択 1-<br>・ <b>送来誌: t</b><br>269,674<br>280,800<br>340,200<br>256,284<br>269,674<br>280,800<br>340,200                       | -7/全7年(全1頁<br>這家対象年月 -<br>2014年11月<br>2014年11月<br>2014年11月<br>2014年11月<br>2014年11月<br>2014年11月                            | Extra constraints     Extra constraints     Extra constraints | 下         の         株           次へ         末果            支払用目              2014/12/31              2014/12/31               2014/12/31                 2014/12/31 </td                                                                                                    |
| 14/2,305<br>20/2/2 - FTE # 4. H<br>20/2/1000000000<br>20/2/1000000000<br>20/2/1000000000<br>20/2/1000000000<br>20/2/1000000000<br>20/2/1000000000<br>20/2/1000000000<br>20/2/1000000000                                                                                                    |                                                                                                    | IBR#FJE           2014/12/01           2014/12/01           2014/12/01           2014/12/01           2014/12/01           2014/12/01           2014/12/01                                                                                                    | 演員会社名         の           新田橋奈事            田崎奈事            田崎奈事            田崎奈事            田崎奈事            田崎奈事            田崎奈事            田崎奈事            田崎奈事                                                                                                    | 送付先事業所名         ○           「該定点未早前         ○           「該定点未早前         ○           「該定点未前         ○           「該定点未前         ○           「該定点未前         ○           「該定点未前         ○           「該定点未前         ○                                                                                                    | 全7件のうちは           3345,898.4           室気火洗が           変換洗洗が           変換洗洗が           変換洗洗が           変換洗洗が           変換洗洗が           変換洗洗が           変換洗洗が           変換洗洗が           変換洗洗が           変換洗洗が           変換洗洗が           変換洗洗が           変換洗洗が           変換洗洗が                                                                                                    | 伊を選択 1-<br>・ 読芽語: t e<br>269,574<br>280,500<br>340,200<br>290,574<br>280,500<br>340,200                                       | -7/全7年(金1 <b>國</b><br><b>該京対集年月 •</b><br>2014年11月<br>2014年11月<br>2014年11月<br>2014年11月<br>2014年11月<br>2014年11月<br>2014年11月 |                                                                                                    | ド         シ         株           次へ         末尾            支払期日         (2014/12/3)         2014/12/3         2014/12/3           2014/12/3         2014/12/3         2014/12/3         2014/12/3           2014/12/3         2014/12/3         2014/12/3         2014/12/3           2014/12/3         2014/12/3         2014/12/3         2014/12/3                                                                                                    |
| H-CARE<br>2010-0-57546. 8<br>201100000000<br>2011100000000<br>2011100000000                                                                                                    |                                                                                                    | Bit Ref FIE +           2014/12/01           2014/12/01           2014/12/01           2014/12/01           2014/12/01           2014/12/01                                                                                                    | 演員先会社名         の           第三日名祭事         1           第三日名祭事         1           第三日名祭事         1           第三日名祭事         1           第三日名祭事         1           第三日名祭事         1           第二日名祭事         1                                                                                                    | KH九年夏天氏。     C     S     S |                                                                                                    | 件を選択 1-<br>・ <b>払来認識! e</b><br>269,574<br>280,500<br>340,200<br>255,284<br>255,284<br>255,284<br>255,284<br>340,200           | -7/全7年(全1集<br>認定対象行) •<br>2014年11月<br>2014年11月<br>2014年11月<br>2014年11月<br>2014年11月<br>2014年11月<br>2014年11月                | Constraints     Constraints     Constrain | 下<br>文へ<br>末足<br>文仏期日<br>2014/12/3<br>2014/12/3<br>2014/12/3<br>2014/12/3<br>2014/12/3<br>2014/12/3<br>2014/12/3<br>2014/12/3                                                                                                    |
| H-Y.2915<br>2973-C- FT 5 48. 8<br>20211000000001<br>2013100000002<br>2013100000002<br>20131000000002<br>20131000000002<br>20131000000000<br>20131000000000<br>2013100000000<br>20131000000000<br>20131000000000<br>20131000000000<br>20131000000000<br>20131000000000<br>20131000000000<br>20131000000000<br>20131000000000<br>20131000000000<br>20131000000000<br>201310000000000<br>201310000000000<br>201310000000000<br>201310000000000<br>201310000000000<br>201310000000000<br>201310000000000<br>20131000000000<br>20131000000000<br>201310000000000<br>201310000000000<br>201310000000000<br>2013100000000000<br>20131000000000000<br>201310000000000000000<br>201310000000000000000000000000000000000 | <ul> <li>ステークス</li> <li>・ ステークス</li> <li>・ 小母祭み</li> <li>・ 小母祭み</li> <li>・ 小母祭</li> <li>・ 小母祭</li> <li>・</li></ul> | Bit R # F F E E           2014/12/01           2014/12/01           2014/12/01           2014/12/01           2014/12/01           2014/12/01                                                                                                    | 北京大会社名 。     日本の名称     田本の名称     田本の名     田本の名     田本 | K代及 <b>和互供名。</b> G     K代及 <b>和互供名。</b> G     K(2) (2) (2) (2) (2) (2) (2) (2) (2) (2)                                                                                                    | 金/汗のうち11<br>区代先期後名<br>室気注意部<br>室気注意部<br>室気注意部<br>室気注意部<br>室気注意部<br>室気注意部<br>室気注意部                                                                                                    | 件を選訳 1-<br>・ 読ま誌1・<br>269,674<br>280,800<br>340,200<br>255,284<br>280,800<br>340,200<br>340,200                               | -7/274 (21)<br>2014年11月<br>2014年11月<br>2014年11月<br>2014年11月<br>2014年11月<br>2014年11月<br>2014年11月                           |                                                                                                    | F ● ● 株式 ★ 未足 2014/12/3: 2014/12/3: 2014/12/3: 2014/12/3: 2014/12/3: 2014/12/3: 2014/12/3: 2014/12/3: 2014/12/3: 2014/12/3: 2014/12/3:                                                                                                    |
| Hイス対応<br>をダウンロードする場合、8<br>201411000000001<br>201411000000001<br>201411000000002<br>201411000000002<br>201411000000002<br>2014110000000002<br>2014110000000002<br>2014110000000002<br>2014110000000002<br>2014110000000002<br>20141100000000000<br>20141100000000000<br>20141100000000000000<br>201411000000000000000<br>201411000000000000000<br>201411000000000000000000<br>201411000000000000000000000000000000000                                                                                                    | <ul> <li>ステータス・<br/>・・・・・・・・・・・・・・・・・・・・・・・・・・・・・・・・・・・</li></ul>                                                                                                    |                                                                                                    | <b>第三条条件を</b><br>新正式な手<br>田田松田市<br>田田松田市<br>田田和田市<br>田田和田市<br>田田和田市<br>田田和田市<br>田田和田田市<br>田田和田田市<br>田田和田田田田田田田田田田田田田田田田田田田田田田田田田田田田田田田                                                                                                    | KM2為軍工所名 •     IXM2為軍工所名 •     IXM2支援手部     IX対応法年部     IX対応法年部     IX対応法年部     IX式法年部     IX式法年部     IX式法年部     IX式法年部     IX式法年部     IX式法年部                                                                                                    | 金/升のうち11<br>区村先都築名<br>業業注票部<br>業業注票部<br>業業注票部<br>業業注票部<br>業業注票部<br>業業注票部                                                                                                    | 件を選訳 1-<br>・ <b>広米誌1</b> ・<br>269,674<br>280,600<br>340,200<br>256,284<br>269,674<br>280,800<br>340,200                       | -7/全7年(全1集<br>这对教师子)<br>2014年11月<br>2014年11月<br>2014年11月<br>2014年11月<br>2014年11月<br>2014年11月<br>2014年11月                  |                                                                                                    | F         Ø         Ø           xxx         xzz           z014/12/3:         2014/12/3:           2014/12/3:         2014/12/3:           2014/12/3:         2014/12/3:           2014/12/3:         2014/12/3:           2014/12/3:         2014/12/3:           2014/12/3:         2014/12/3:                                                                                                    |
| Hイス対応<br>をダウンロードする場合、他<br>20111000000001<br>20111000000000<br>20111000000000<br>20111000000000<br>20111000000000<br>20111000000000<br>20111000000000<br>20111000000000<br>20111000000000<br>20111000000000<br>20111000000000<br>20111000000000<br>20111000000000<br>20111000000000<br>201110000000000                                                                                                    |                                                                                                    |                                                                                                    | 北京大会社会     北京大会社会     北京大会社会     北京大会会     北京大会会     北京大会会     北京大会会     北京大会会     北京大会会     北京大会会     北京大会会     北京大会会     北京大会会     北京大会会     北京大会会     北京大会会     北京大会会会     北京大会会会     北京大会会会会     北京大会会会会会会会会会会会会会会会会会会会会会会会会会会会会会会会会会                                                                                                    | <ul> <li>         ・</li></ul>                                                                                                    | <ul> <li>全가れのうち1</li> <li>区外先期第名</li> <li>区外先期第名</li> <li>区外先期第名</li> <li>第二次第</li> <li>第二次第</li> <li>第二次第</li> <li>第二次第</li> <li>第二次第</li> <li>第二次第</li> </ul>                                                                                                    | 件を選訳 1-<br>・ <b>該大誌1 e</b><br>269,674<br>269,674<br>269,674<br>269,674<br>269,674<br>269,674<br>269,674<br>269,674<br>269,674 | -7/全7件 (全)員<br>違求対象件月 。<br>2014年11月<br>2014年11月<br>2014年11月<br>2014年11月<br>2014年11月<br>2014年11月<br>2014年11月               |                                                                                                    | F         Ø         Ø           xxx         xzz           z014/12/3:         2014/12/3:           2014/12/3:         2014/12/3:           2014/12/3:         2014/12/3:           2014/12/3:         2014/12/3:           2014/12/3:         2014/12/3:                                                                                                    |
| #イス対応<br>をダウンビート下さる場合。他<br>10000000001<br>20141000000001<br>20141000000001<br>20141000000000<br>20141000000000<br>2014000000000<br>2014000000000<br>2014000000000<br>20140000000000<br>20140000000000<br>20140000000000<br>20140000000000<br>20140000000000<br>20140000000000<br>20140000000000<br>20140000000000<br>201400000000000<br>20140000000000000<br>201400000000000000000000000000000000000                                                                  |                                                                                                    |                                                                                                    | X22112                                                                                                    | KA大学変形名 e     K支法主部     G支法主部     G支法主部     G支法主部     G支法主部     G支法主部     G支法主部     G支法主部     G支法主部     G支法主部     G支法主部     G支法主部     G支法主部     G支法主部     G支法主部     G支法主部     G支法主部     G支援法     G支援     G支援 |                                                                                                    | #₹2:#3     1-       250,574     250,574       250,204     250,204       250,204     260,674       340,200     340,200         | -7/全7件 (全員<br>這家対象件月 。<br>2014年11月<br>2014年11月<br>2014年11月<br>2014年11月<br>2014年11月<br>2014年11月<br>2014年11月                |                                                                                                    | F         F         4           2014/12/33         2014/12/33         2014/12/33           2014/12/33         2014/12/33         2014/12/33           2014/12/33         2014/12/33         2014/12/33           2014/12/33         2014/12/33         2014/12/33           2014/12/33         2014/12/33         2014/12/33           2014/12/33         2014/12/33         2014/12/33           2014/12/33         2014/12/33         2014/12/33           2014/12/33         2014/12/33         2014/12/33           2014/12/33         2014/12/33         2014/12/33           2014/12/33         2014/12/33         2014/12/33           2014/12/33         2014/12/33         2014/12/33           2014/12/33         2014/12/33         2014/12/33           2014/12/33         2014/12/33         2014/12/33           2014/12/33         2014/12/33         2014/12/33           2014/12/33         2014/12/33         2014/12/33           2014/12/33         2014/12/33         2014/12/33           2014/12/33         2014/12/33         2014/12/33           2014/12/33         2014/12/33         2014/12/33           2014/12/33         2014/12/33         2014/12/33 |
| #47235<br>201100000000<br>2011000000000<br>2011000000000<br>2011000000000<br>2011000000000<br>2011000000000<br>2011000000000<br>201100000000<br>2011000000000<br>2011000000000<br>2011000000000<br>2011000000000<br>2011000000000<br>2011000000000<br>2011000000000<br>2011000000000<br>2011000000000<br>2011000000000<br>2011000000000<br>2011000000000<br>2011000000000<br>2011000000000<br>2011000000000<br>2011000000000<br>20110000000000                                                                                        |                                                                                                    | 1000日         1000日                                                                                                    | 第三条次目前         1           第三条次目前         1           第三条次目         1           第三条次目         1           第三条次目         1           第三条次目         1           第三条次目         1           第三条次目         1           第三条次目         1           第三条次目         1      <                                                                                                    | K代入参型所名。 e     U     U     Z     Z     ス     ス     ス     ズ     ス     ズ     ス     ス      ス     ス     、     ス     、     、     、    | 金7件のうち1<br>取代入部業を<br>累定法等<br>第型法律部<br>実施法等<br>実施法等<br>実施法等<br>実施法等<br>実施法等<br>支援法律部<br>実施法等<br>支援法律部<br>実施法律部<br>支援法律部<br>支援法<br>支援法<br>支援法<br>支援法<br>支援法<br>支援法<br>支援法<br>支援法 | 件を選訳 1<br>2 編集第31 年<br>2 2 年 5 年 5 年 5 年 5 年 5 年 5 年 5 年 5 年 5                                                                | -7/金7年(全1頁<br>2014年11月<br>2014年11月<br>2014年11月<br>2014年11月<br>2014年11月<br>2014年11月<br>2014年11月                            |                                                                                                    | F         P         #         #           \$\$\overline{xxx}\$         \$\$\overline{xxx}\$         \$\$\overline{xxx}\$         \$\$\overline{xxx}\$           \$\$\overline{xxx}\$         \$\$\overline{xxx}\$         \$\$\overline{xxx}\$         \$\$\overline{xxx}\$           \$\$\overline{xxx}\$         \$\$\overline{xxx}\$         \$\$\overline{xxx}\$         \$\$\overline{xxx}\$           \$\$\overline{xxx}\$         \$\$\overline{xxx}\$         \$\$\overline{xxx}\$         \$\$\overline{xxx}\$           \$\$\$\overline{xxx}\$         \$\$\overline{xxx}\$         \$\$\overline{xxx}\$         \$\$\overline{xxx}\$           \$\$\$\$\$\$\$\$\$\$\$\$\$\$\$\$\$\$\$\$\$\$\$\$\$\$\$\$\$\$\$\$\$\$\$\$                                                                                                    |

- ④請求情報検索メニューより、アップロードした請求情報の検 索を行います。 ませたおとったので、コニーのなど、一時にないの意
  - 請求情報検索結果一覧に、ステータスが「一時保存」の請 求情報が表示されます。

⑤派遣先へ請求情報を提出します。

ー括で提出する場合は、提出を行う請求情報を全て選択し、 ページ下部の <u>③ ====</u>リックして派遣先へ提出します。

提出処理完了後、提出件数、未提出件数が表示されます。 提出が完了した請求情報は、ステータスが「提出」にかわりま す。

※必須項目が未入力の請求情報があった場合、請求情報は提出 されず「一時保存」のままとなります。未入力箇所を入力し、再度提 出を行ってください。

個別に提出する場合は、提出を行う請求情報を1件選択し、

請求情報変更画面にて、アップロードした請求情報が正しく 反映されているか内容を確認の上 <sup></sup> をクリックし、派遣 先へ提出します。

請求情報に登録した契約に設定されている「請求書送付 先」、「窓口担当者」にメールが送信されます。

※「提出」していない請求情報は、派遣先で確認できません。

①請求書をPDFファイルにてダウンロードします。

請求情報検索メニューよりダウンロードを行う請求情報の検索 を行います。

対象の請求情報を選択し、2000 をクリックします。

- ③確認メッセージが表示されますので、 マアイルを聞く(の) をクリックします。 ※保存ボタンをクリックして保存することも可能です。

PDFファイルが立ち上がり、請求書が生成されます。 ※「印影あり」を選択している場合は、印影が表示されます。

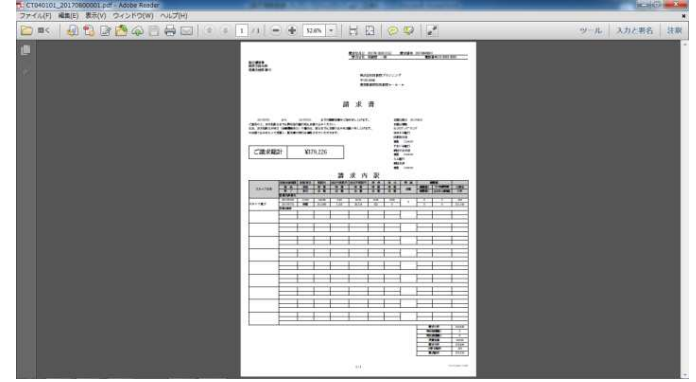

HRstation サポートセンター

0077-78-1109

Copyright © HRstation. net. All rights reserved.

etFR023(08)25/03

e-mail : hrs\_support@altius-link.com

※営業時間:平日(月~金)9:00~17:30 ※土、日、祝日、年末年始は除く

※お問合せの際は、企業コード、ログインIDをお手元にご用意ください。
※フリーコールをご利用になれない方は、03-5326-6395 におかけください。